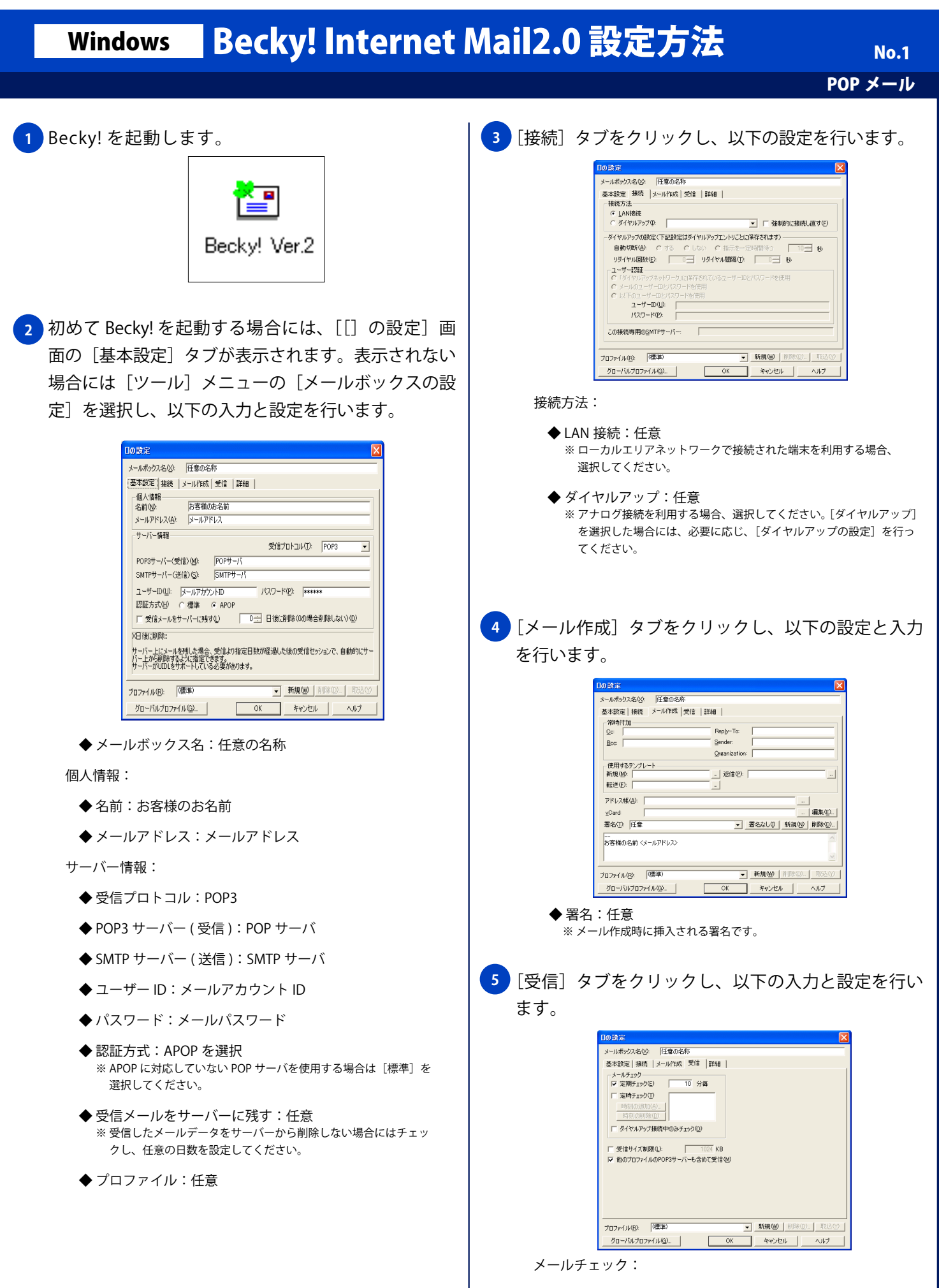

◆ 定期チェック:任意分毎

Copyright © 2002 FreeBit Co.,Ltd. All Rights Reserved.

## Windows Becky! Internet Mail2.0 設定方法

POP メール

No.2

6 [詳細] タブをクリックし、以下の入力と設定を行い [OK] ボタンをクリックします。

| <b>□</b> の設定                        |                                          |
|-------------------------------------|------------------------------------------|
|                                     |                                          |
|                                     |                                          |
|                                     |                                          |
| プロファイル(E): 「(標準)<br>グローバルブロファイル(G)… | ▼ 新規(20) 再用於(20)。 再以込(2)<br>のK キャンセル ヘルプ |

サーバーのポート番号:

- ◆ SMTP:25
- ◆ POP3:110
- ◆ IMAP4 : 143
- ◆ POP before SMTP を使用:任意 ※ 配信制限がある SMTP サーバに外部ネットワークから アクセスする場合、チェックしてください。
- ◆ ESMTP を使用:任意
- ◆ SMTP 認証:チェックしない (任意) ※認証が必要な SMTP サーバを使用する場合にはチェックしてください。